## How Do I Change My Challenge Questions?

12/04/2024 10:24 am CST

1. To change your password, go to the Profile page by clicking the down arrow next to the username button and clicking 'Profile' in the popup menu.

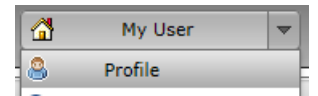

2. Next, select or enter your challenge questions and enter your responses in the 'Select Challenge Questions / Responses' box. You can type your own challenge questions into this box, but you must three unique challenge questions with answers. Click the 'Save Changes' button in that box to save your changes.

| What was the make of your first car?    | xx |
|-----------------------------------------|----|
| What is your mother's middle name? XXXX | xx |